# MANUAL DEL CAJERO, COMO VENDER

# PRODUCTOS DE LA RED ALÒ

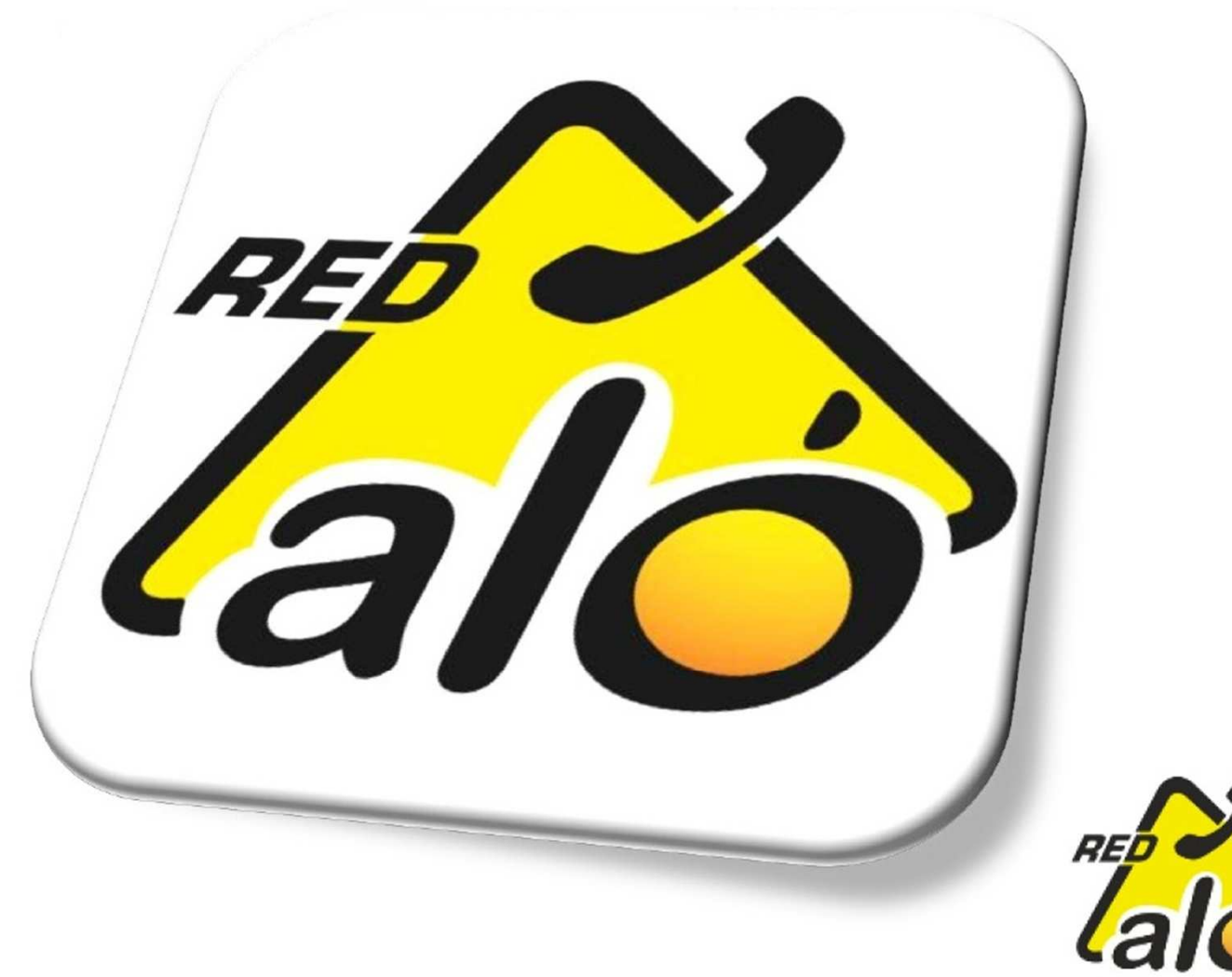

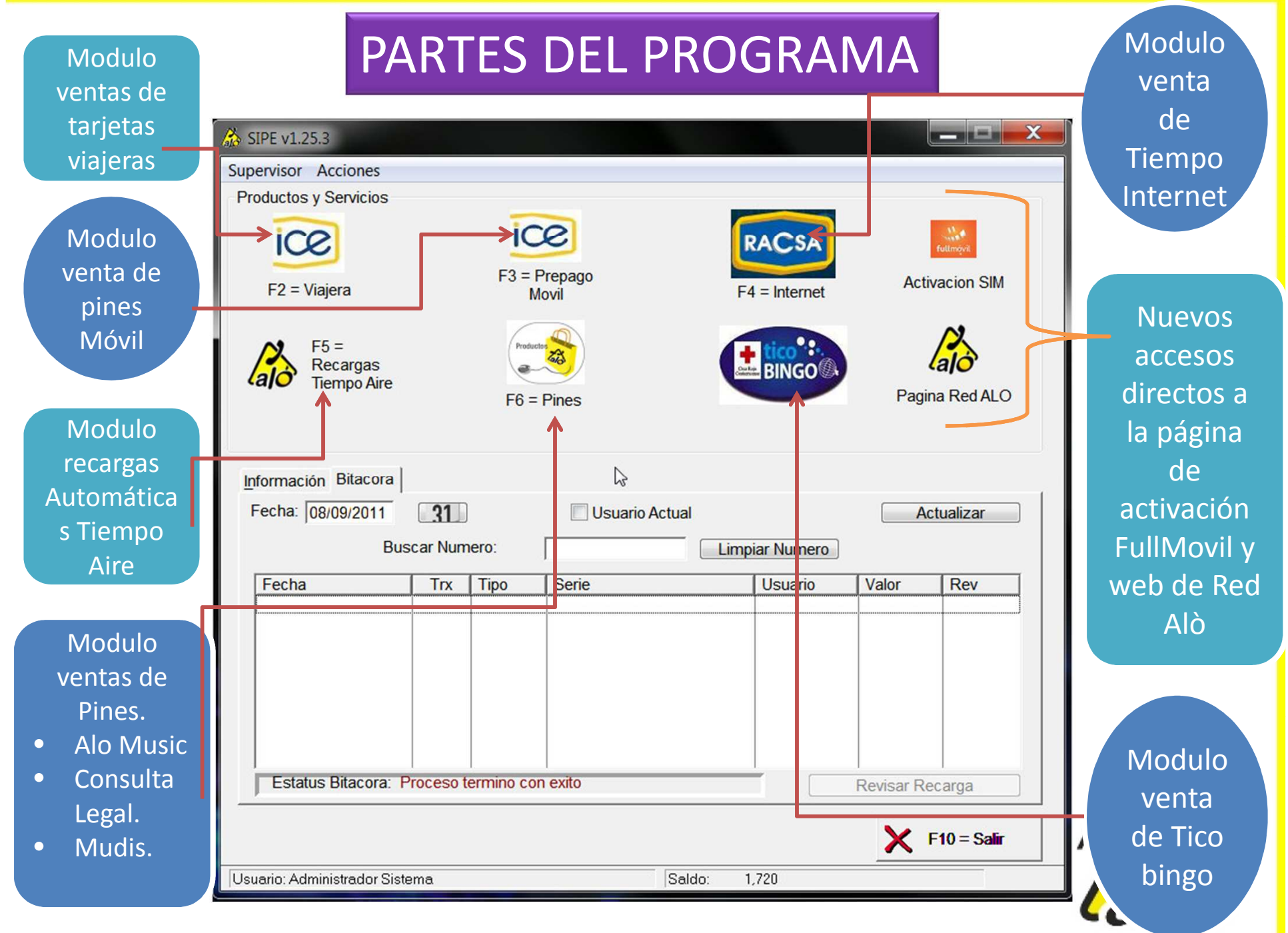

# ENTRAR AL PROGRAMA

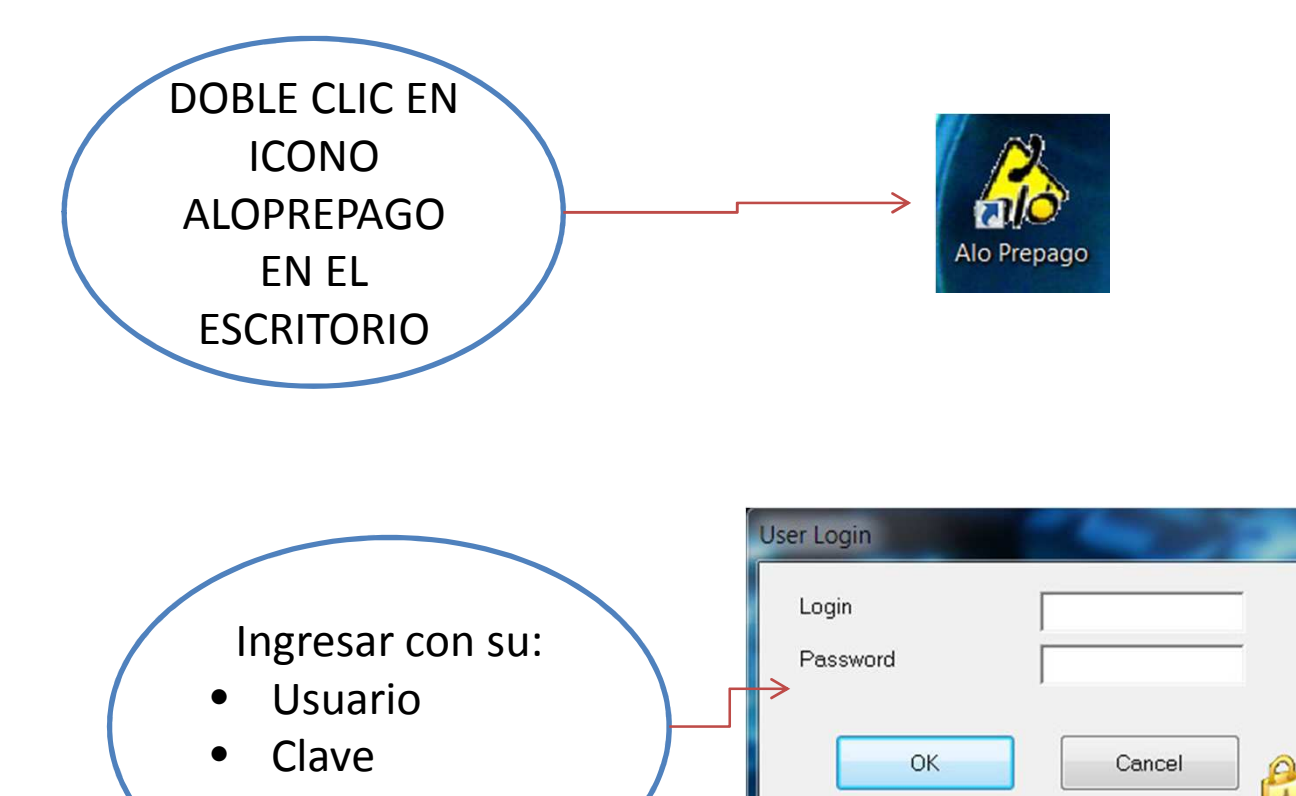

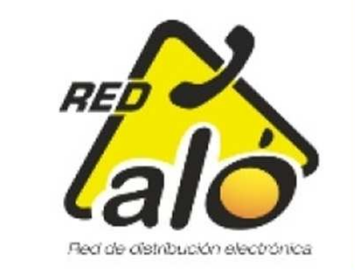

# Este es el programa que se despliega:

Nota: La ubicación de los módulos, así como su disponibilidad puede variar de acuerdo a la versión del programa instalado El tutorial está basado en SIPE V1.25.3

| 🚵 SIPE v1.25.3                  |          |             |                 |          |                        |           |                        |
|---------------------------------|----------|-------------|-----------------|----------|------------------------|-----------|------------------------|
| Supervisor Acciones             |          |             |                 |          |                        |           |                        |
| Productos y Servicios           |          |             |                 | -        |                        |           |                        |
| F2 = Viajera                    |          | F3 = F<br>M | Prepago<br>ovil |          | RACSA<br>F4 = Internet | Act       | futmove<br>ivacion SIM |
| F5 =<br>Recargas<br>Tiempo Aire |          | F6 =        | Pines           |          |                        | Pagi      | ina Red ALO            |
| Información Bitacora            | 01       |             |                 | o Actual |                        |           | ctualizar              |
| Bus                             |          | ero:        |                 |          | aniar Numara           | A         |                        |
| Dust                            |          | ei0.        |                 |          |                        |           |                        |
| Fecha                           | Trx      | Tipo        | Serie           |          | Usuario                | Valor     | Rev                    |
|                                 |          |             |                 |          |                        |           |                        |
| Estatus Bitacora: Pr            | oceso te | ermino cor  | n exito         |          |                        | Revisar R | ecarga                 |
|                                 |          |             |                 |          |                        | ×         | <b>F10 = Salir</b>     |
| Usuario: Administrador Siste    | ma       |             |                 | Saldo:   | 1,720                  |           |                        |

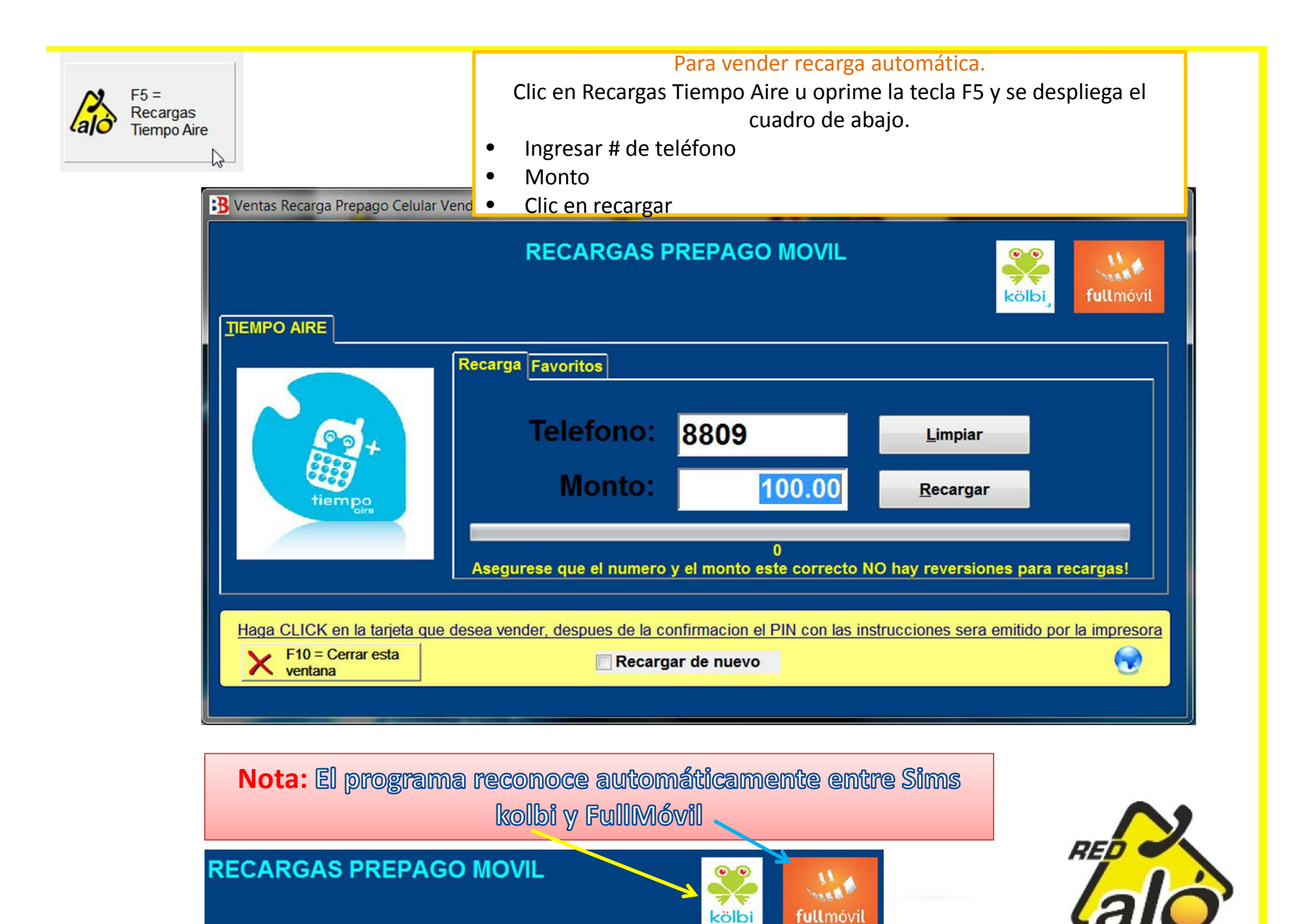

El programa antes de recargar muestra el # de teléfono y monto para que usted asegure lo digitase bien. Es de suma importancia Verificar ya que No hay reversiones de Recargas Tiempo Aire.

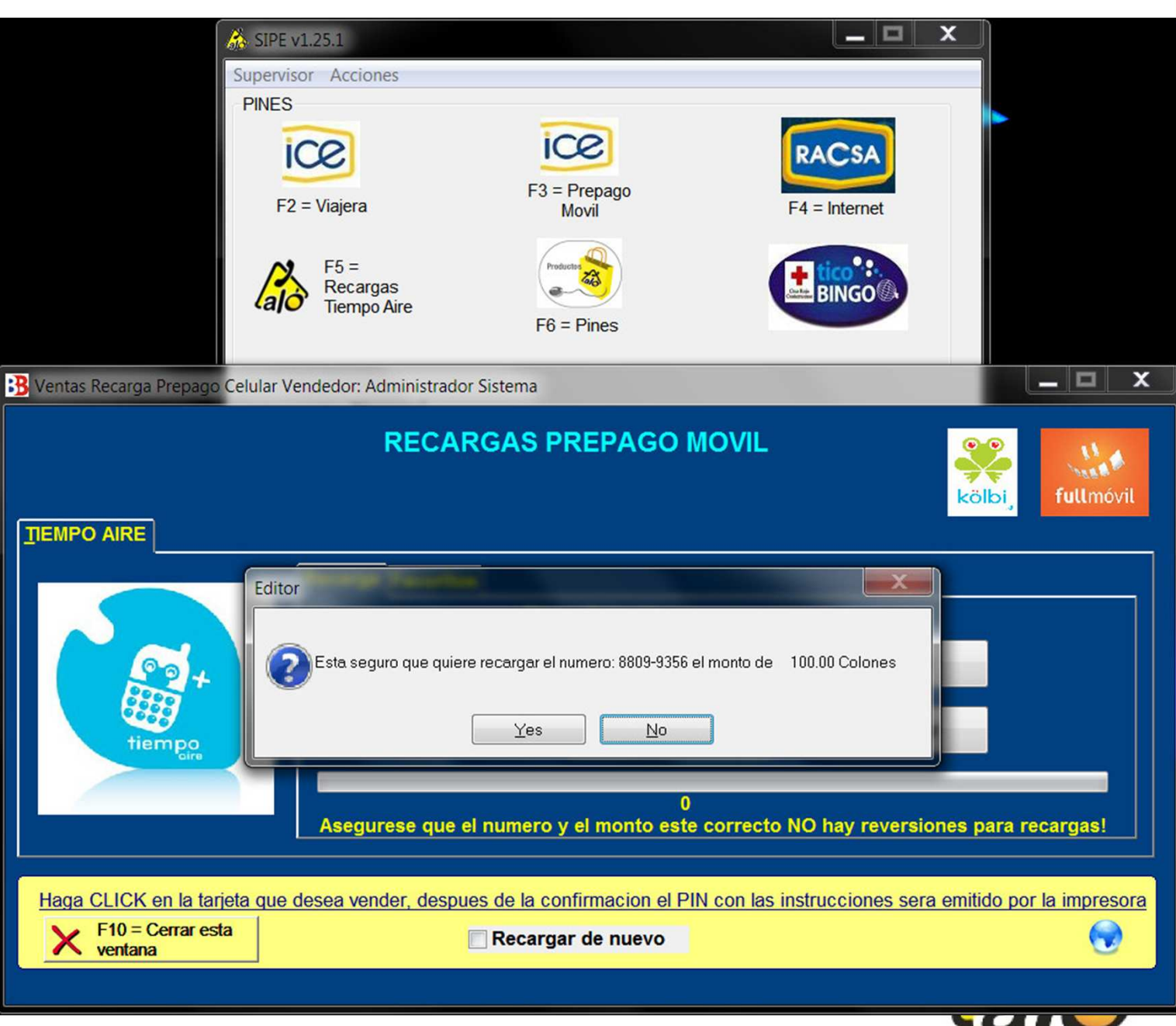

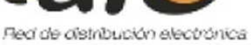

En la siguiente pantalla el programa confirma el estatus , numero de teléfono recargado, numero de transacción del ICE o FullMóvil, y a la vez si quiere imprimir o no el recibo.

| B Ventas Recarga Prepago Celular                          | Vendedor: Administrador Sistema                                                                                                    |
|-----------------------------------------------------------|----------------------------------------------------------------------------------------------------|
|                                                           | RECARGAS PREPAGO MOVIL                                                                                                    |
|                                                           | arga Respuesta<br>00 - MSG-00: Proceso exitoso TransID = 83529514<br>Al numero: (506) 8809-9356 se le recargo exitosamente el monto de: 100 Colones en Tiempo Aire<br>Codigo Estatus: 2 - Estado Ejecutado exitosamente.<br>Desea Imprimir un comprobante?<br><u>Yes</u> <u>No</u> |
| tiempo                                                    | Monto: 100.00 Recargar<br>7<br>Asegurese que el numero y el monto este correcto NO hay reversiones para recargas!                                                                                                    |
| Haga CLICK en la tarjeta que<br>F10 = Cerrar esta ventana | e desea vender, despues de la confirmacion el PIN con las instrucciones sera emitido por la impresora                                                                                                    |

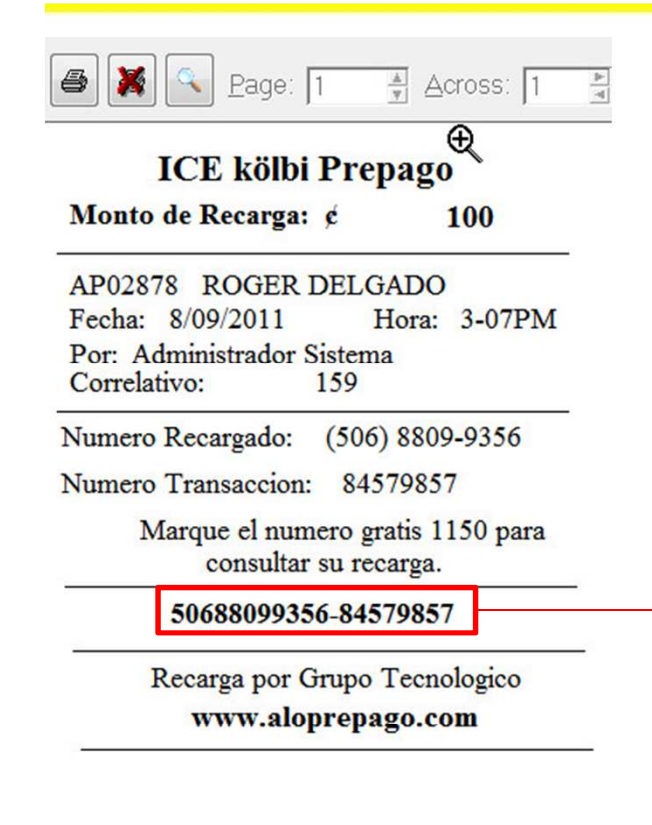

Tanto en el recibo, como en la Bitácora del programa muestran el # de teléfono así como la transacción del ICE o de FullMóvil;este dato es de suma importancia si el cliente indica que no le llegó la recarga.

| Supervisor Acciones   Productos y Servicios     Productos y Servicios   Image: F3 Prepago Movil     F2 = Viajera   F3 Prepago Movil     F2 = Viajera   F3 Prepago Movil     F6 = Pines   Image: F6 = Pines     Información Bitacora   F6 = Pines     Fecha:   (08/09/2011)     Suscar Numero:   Image: Image:                                                                                                    | SIPE V1.25.3                          |                       |                |                 |
|----------------------------------------------------------------------------------------------------|---------------------------------------|-----------------------|----------------|-----------------|
| Productos y Servicios     F2 = Viajera     F3 = Prepago     F4 = Internet     F5 =     Recargas     Tiempo Aire     F6 = Pines     F6 = Pines     Image: F6 = Pines     Fecha:     OB/09/2011     Status Bitacora     Fecha:     OB/09/2011     Status Bitacora     Serie     Usuario Actual     Actualizar     Usuario     Valor     Rev     OB/09/2011     Serie     Usuario Actual     Actualizar     Usuario     Valor     Rev     OB/09/2011     Serie     Usuario     Valor     Rev     Resep 2011 15:07:49     159     CETA     Sobio80090356-84579057     admin     Toto     No     Revisar Recarga     Extatus Bitacora:     Proceso termino con extlo     Revisar Recarga     E                                                                                                    | Supervisor Acciones                   | 8                     |                |                 |
| F5 =<br>Tempo Aire   F6 = Pines   F6 = Pines   F6 = Pin                                                                                                    | Productos y Servicios<br>F2 = Viajera | F3 = Prepago<br>Movil | F4 = Internet  | Activacion SIM  |
| Fecha:   08/09/2011   31   Usuario Actual   Actualizar     Buscar Numero:   Limpiar Numero   Limpiar Numero     Fecha   Trx   Tipo   Serie   Usuario   Valor   Rev     08   Sep 2011   15:07:49   159   ICETA   50698099356-84579857   admin   100   NO     Estatus Bitacora:   Proceso termino con exito   Revisar Recarga   Revisar Recarga     Vsuario:   Administrador Sistema   Saldo:   1.626                                                                                                    | F5 =<br>Recargas<br>Tiempo Aire       | F6 = Pines            | BINGO          | Pagina Red ALO  |
| Image: Second Second | Fecha: 08/09/2011 01                  |                       | ctual          | Actualizar      |
| Fecha   Trx   Tipo   Serie   Usuario   Valor   Rev     08   Sep 2011 15:07:49   159   ICETA   50688099356-84579857   admin   100   NO     08   Sep 2011 15:07:49   159   ICETA   50688099356-84579857   admin   100   NO     Image: Sep 2011 15:07:49   159   ICETA   50688099356-84579857   admin   100   NO     Image: Sep 2011 15:07:49   159   ICETA   50688099356-84579857   admin   100   NO     Image: Sep 2011 15:07:49   159   ICETA   50688099356-84579857   admin   100   NO     Image: Sep 2011 15:07:49   159   ICETA   50688099356-84579857   admin   100   NO     Image: Sep 2011 15:07:49   Image: Sep 2011 15:07:49                                                                                                    | Buscar Num                            | iero:                 | Limpiar Numero | Actualizat      |
| 08 Sep 2011 15:07:49   159 ICE IA   50688099356-84579857   admin   100   NO     Estatus Bitacora:   Proceso termino con exito   Revisar Recarga     Vsuario:   Administrador Sistema   Saldo:   1,626                                                                                                    | Fecha Trx                             | Tipo Serie            | Usuario        | Valor Rev       |
| Usuario: Administrador Sistema Saldo: 1,626                                                                                                    | Estatus Bitacora: Proceso t           | ermino con exito      | 45/985/ admin  | Revisar Recarga |
|                                                                                                    | Usuario: Administrador Sistema        |                       | Saldo: 1.626   |                 |

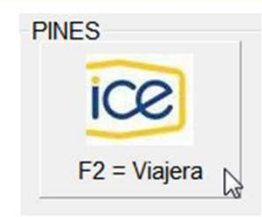

### Para vender Tarjetas viajeras.

Clic en ICE Viajera u oprime la tecla F2 y se despliega el cuadro de abajo.

- Decidir el monto de las disponibles en colones o en dólares.
- Clic sobre la opción escogida.
- Se despliega la pantalla de la siguiente pagina (ejemplo de ¢5,000)

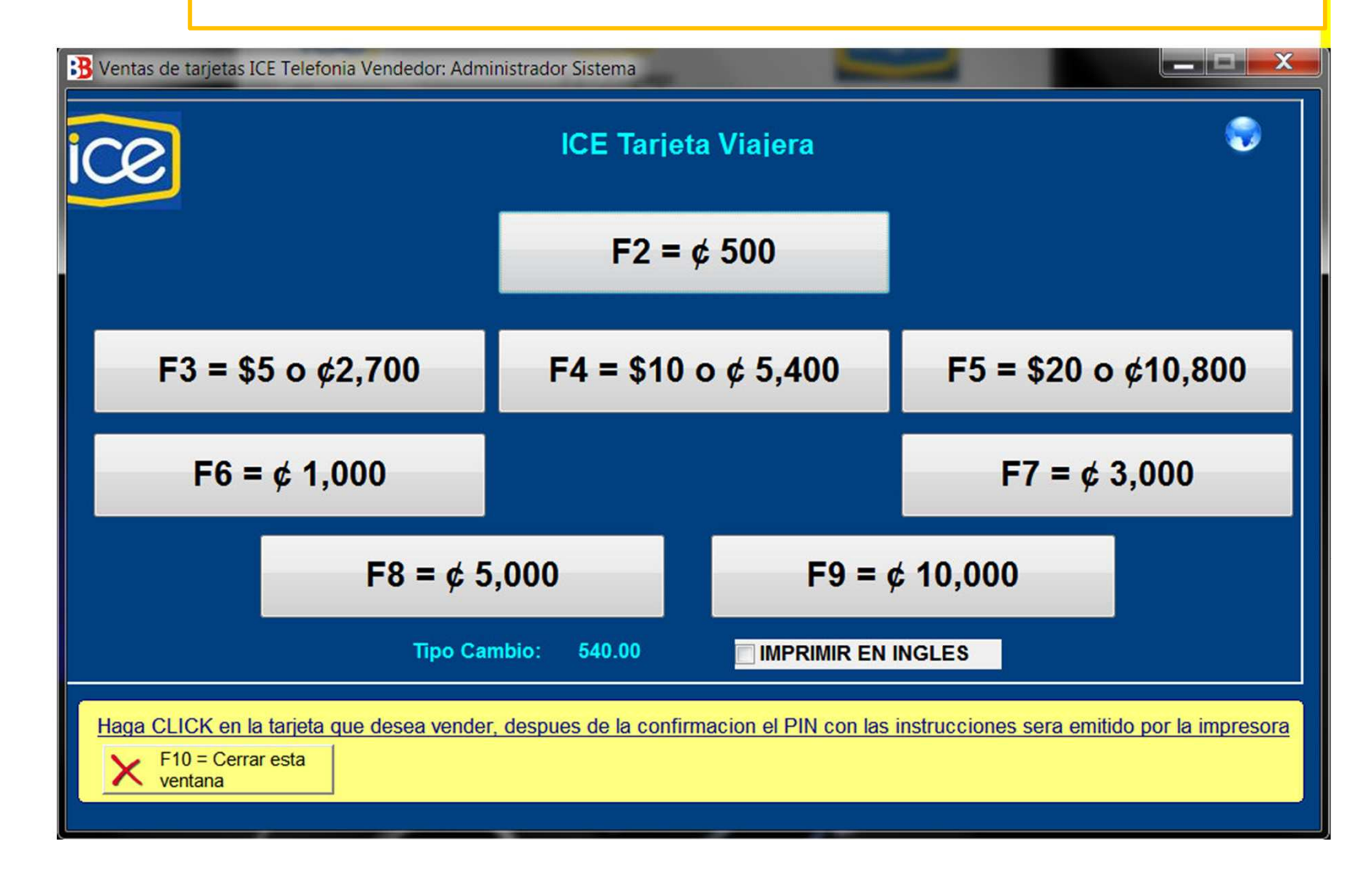

- Clic en aceptar u oprime F4 para vender la misma
  - Imprimir el código de activación.
  - La tarjeta se utiliza llamando al numero 1199

| ICE Tarjeta Viajera     ICE Tarjeta Viajera     ICE Tarjeta Viaj | Ventas de tarjetas ICE Telefonia Vende                              | dor: Administrador Sistema | -                                     |                                     |  |
|----------------------------------------------------------------------------------------------------|---------------------------------------------------------------------|----------------------------|---------------------------------------|-------------------------------------|--|
| F3 = \$5 o \$2,70TIPO:VIAJERA<br>MONEDACOLONESF6 = \$\$ 1,0005,000.00F6fectivo: $f = $$ 20 o $$ 10,800F81000F81000Haga CLICK en la tarjeta que desea vender, despues de la confirmacion el PIN con las instrucciones sera emitido por la impresora$                                                                                                    | ce                                                                  | ICE Ta                     | rjeta Viajera                         | <b>9</b>                            |  |
| $F3 = \$5 \circ $ $ $ $ $ $ $ $ $ $ $ $ $ $ $ $ $ $ $                                                                                                    |                                                                     | 😡 Confimacion de venta de  | PIN                                   |                                     |  |
| F3 = \$5 o \$\nothermal{e}^2,70\$Valor del PIN:5,000.00F6 = \$\nothermal{e}^1,000\$Efectivo:5,000.00F8Vuelto:0.00F8Enter = Calcular Vuelto $\begin{subarray}{llllllllllllllllllllllllllllllllllll$                                                                                                    |                                                                     | TIPO:VIA<br>MONEDACO       | JERA<br>LONES                         |                                     |  |
| F6 = $(\phi + 1,000)$ Efectivo:   5,000.00   F7 = $(\phi + 3,000)$ Vuelto:   0.00   Enter = Calcular Vuelto   00     Vuelto: $(\phi + 4) = Acceptar$ 00                                                                                                    | F3 = \$5 o ¢2,70                                                    | Valor del PIN:             | 5,000.00                              | = \$20 o ¢10,800                    |  |
| Vuelto:   0.00     Enter = Calcular Vuelto   00     Cancelar   F4 = Acceptar                                                                                                    | F6 = ¢ 1,000                                                        | Efectivo:                  | 5,000.00                              | F7 = ¢ 3,000                        |  |
| Haga CLICK en la tarjeta que desea vender, despues de la confirmacion el PIN con las instrucciones sera emitido por la impresora                                                                                                    | F8                                                                  | Vuelto:                    | 0.00<br>Enter = Calcular Vuelto       | 00                                  |  |
| Haga CLICK en la tarjeta que desea vender, despues de la confirmacion el PIN con las instrucciones sera emitido por la impresora                                                                                                    |                                                                     | X Cancela <u>r</u>         | F4 = Acceptar                         |                                     |  |
| ventana                                                                                                    | Haga CLICK en la tarjeta que dese<br>X F10 = Cerrar esta<br>ventana | a vender, despues de la c  | confirmacion el PIN con las instrucci | iones sera emitido por la impresora |  |
|                                                                                                    |                                                                     |                            |                                       |                                     |  |

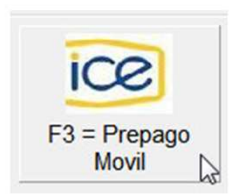

### Para vender Pines Prepago Móvil.

Clic en ICE Prepago Móvil u oprime la tecla F3 y se despliega el cuadro de abajo.

- Decidir el monto de las disponibles
- Clic sobre la opción escogida.
- Se despliega la pantalla de la siguiente pagina (ejemplo de ¢5,000)

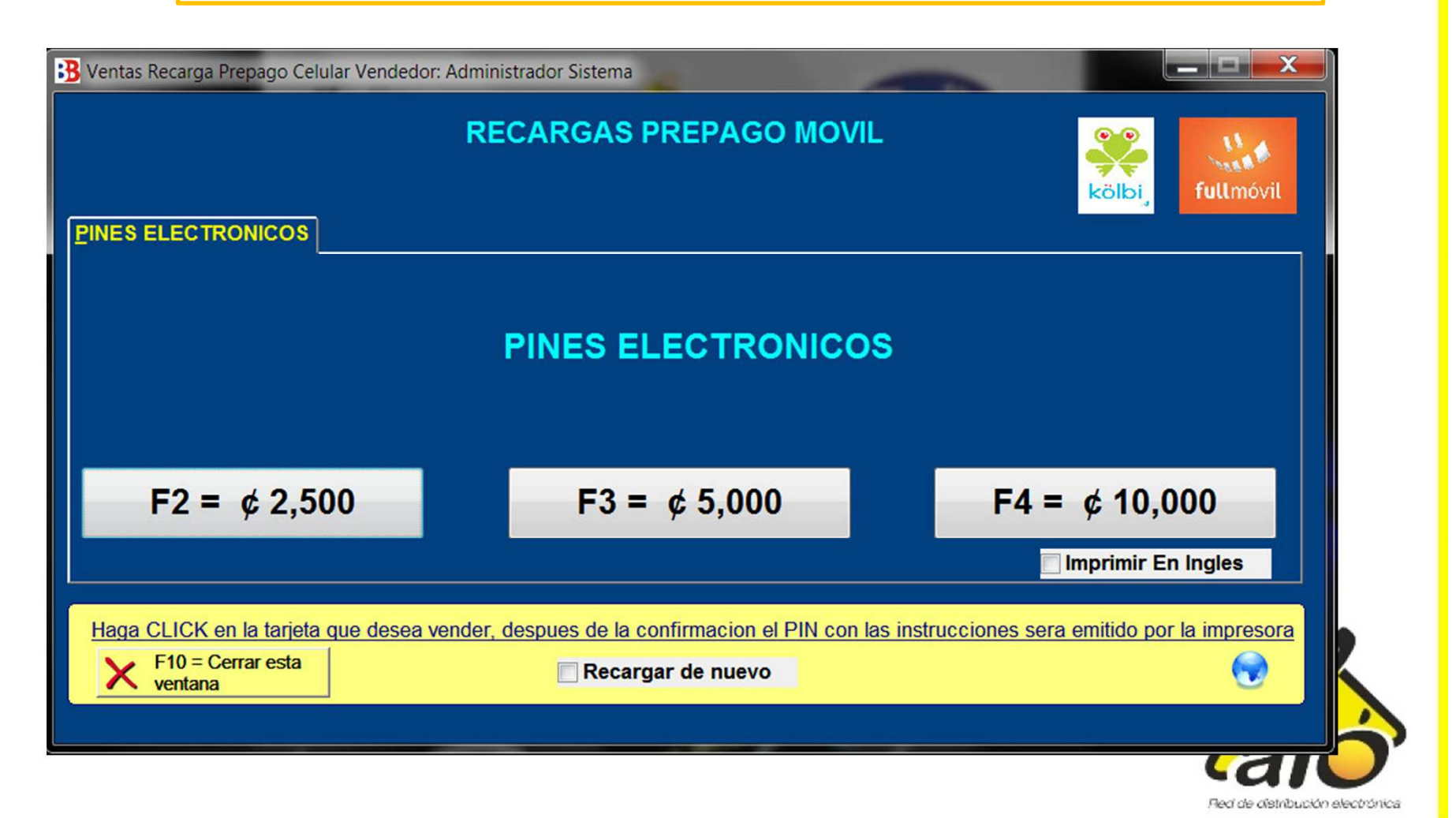

- Clic en aceptar u oprime F4 para vender la misma
  - Imprimir el código de activación.
- Los Pines Prepago móvil se activan llamando al numero 1150

| B Ventas Recarga Prepago Celular Vendeo | lor: Administrador Sistema                                                                      |
|-----------------------------------------|-------------------------------------------------------------------------------------------------|
|                                         | Confimacion de venta de PIN                                                                     |
|                                         | TIPO:PREPAGO MOVIL<br>MONEDACOLONES                                                             |
|                                         | Valor del PIN: 5,000.00                                                                         |
|                                         | Efectivo: 5,000.00                                                                              |
|                                         | Vuelto: 0.00                                                                                    |
| $F2 = \phi 2,500$                       | Enter = Calcular Vuelto 4 = ¢ 10,000                                                            |
|                                         | Cancelar F4 = Acceptar Imprimir En Ingles                                                       |
| Haga CLICK en la tarjeta que desea      | a vender, despues de la confirmacion el PIN con las instrucciones sera emitido por la impresora |
| Ventana                                 | Recargar de nuevo                                                                               |
|                                         |                                                                                                 |
|                                         | RED                                                                                             |

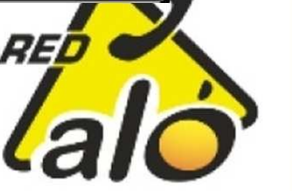

### Para vender Horas Internet RACSA.

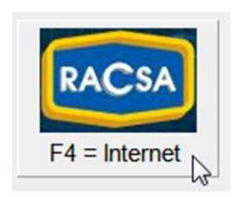

Clic en RACSA Internet u oprime la tecla F4 y se despliega el cuadro de abajo.

- Decidir el monto de las disponibles por horas
- Clic sobre la opción escogida.
- Se despliega la pantalla de la siguiente pagina (ejemplo de ¢3,550)

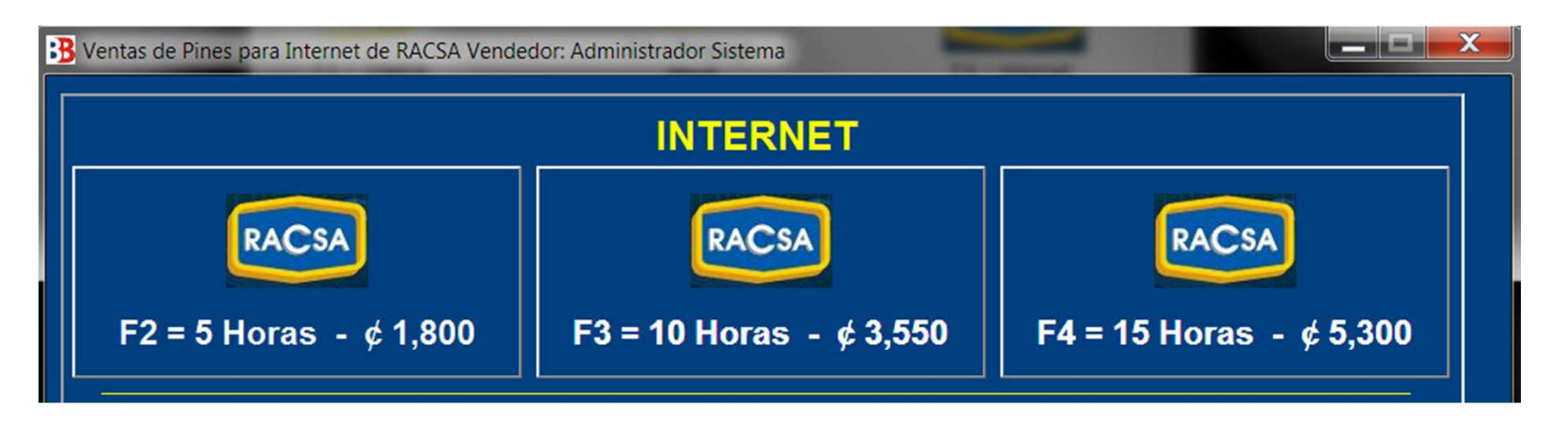

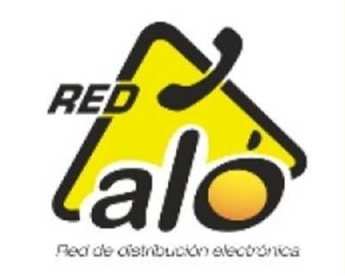

- Clic en Yes para vender el pin
- Imprimir el código de activación.

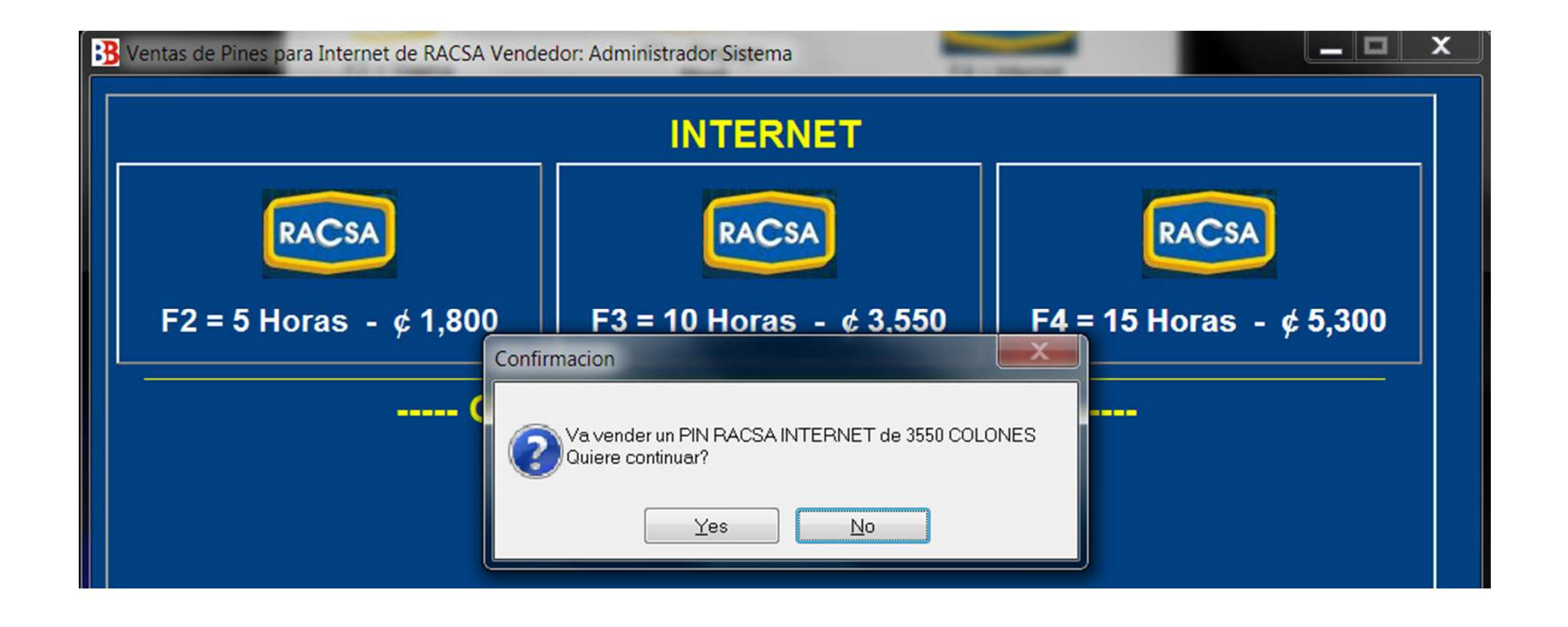

Nota: El cliente debe tener configurada la PC con modem conectada a una línea telefónica para el uso de Horas Internet RACSA

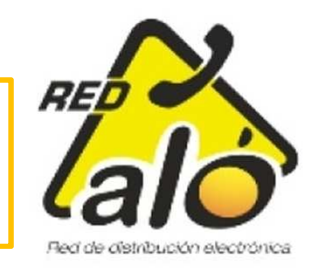

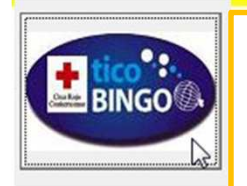

Para vender TicoBingo de la Cruz Roja

- Clic en Icono Tico Bingo y se despliega pantalla de abajo con información del próximo sorteo.
- Ingresar Nombre y Cedula de cliente.
- Clic en Comprar Boleto.
- Nota: La pantalla estará como en la figura 2 cuando no hay sorteos próximos.

| 😓 Ventas de tarjetas TICO BINGO Vendedor: Administrador Sistema 💦 🔲 🖂 🔀 |                                                               |
|-------------------------------------------------------------------------|---------------------------------------------------------------|
| Tico Bingo<br>Fecha sorteo: 22/08/2011 04-30PM                          |                                                               |
| Valor:     1,000.00       Canal:     CANAL 42                           | Ventas de tarjetas TICO BINGO Vendedor: Administrador Sistema |
| Nombre:<br>Cedula:                                                      | No hay sorteo no esta disponible en este momento              |
| Cerrar esta ventana                                                     |                                                               |
|                                                                         | Cerrar esta ventana                                           |

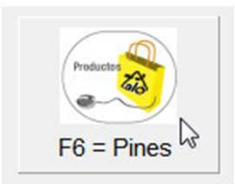

Para vender Pines de Consultas, Música y Mudis.

Clic en productos Pines u oprime la tecla F6 y se despliega el cuadro de abajo izquierda.

- Clic en flecha al lado de espacio azul
- Clic sobre opción escogida.

| 🔏 Venta de Pines                               | 🔏 Venta de Pines                      |
|------------------------------------------------|---------------------------------------|
| Ventas de productos PINES                      | Ventas de productos PINES             |
| Producto:                                      | Productos                             |
| ▼   Tipos de productos   Codigo Nombre   Valor | Nombre<br>ALO MUSIC<br>Consulta Legal |
|                                                |                                       |
| Cerrar Vender                                  | Cerrar Vender                         |

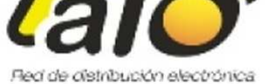

### Opción Aló Music

• Escoger cuantas canciones o tracks se van a comprar y una vez seleccionada con el Mouse, oprimir Vender.

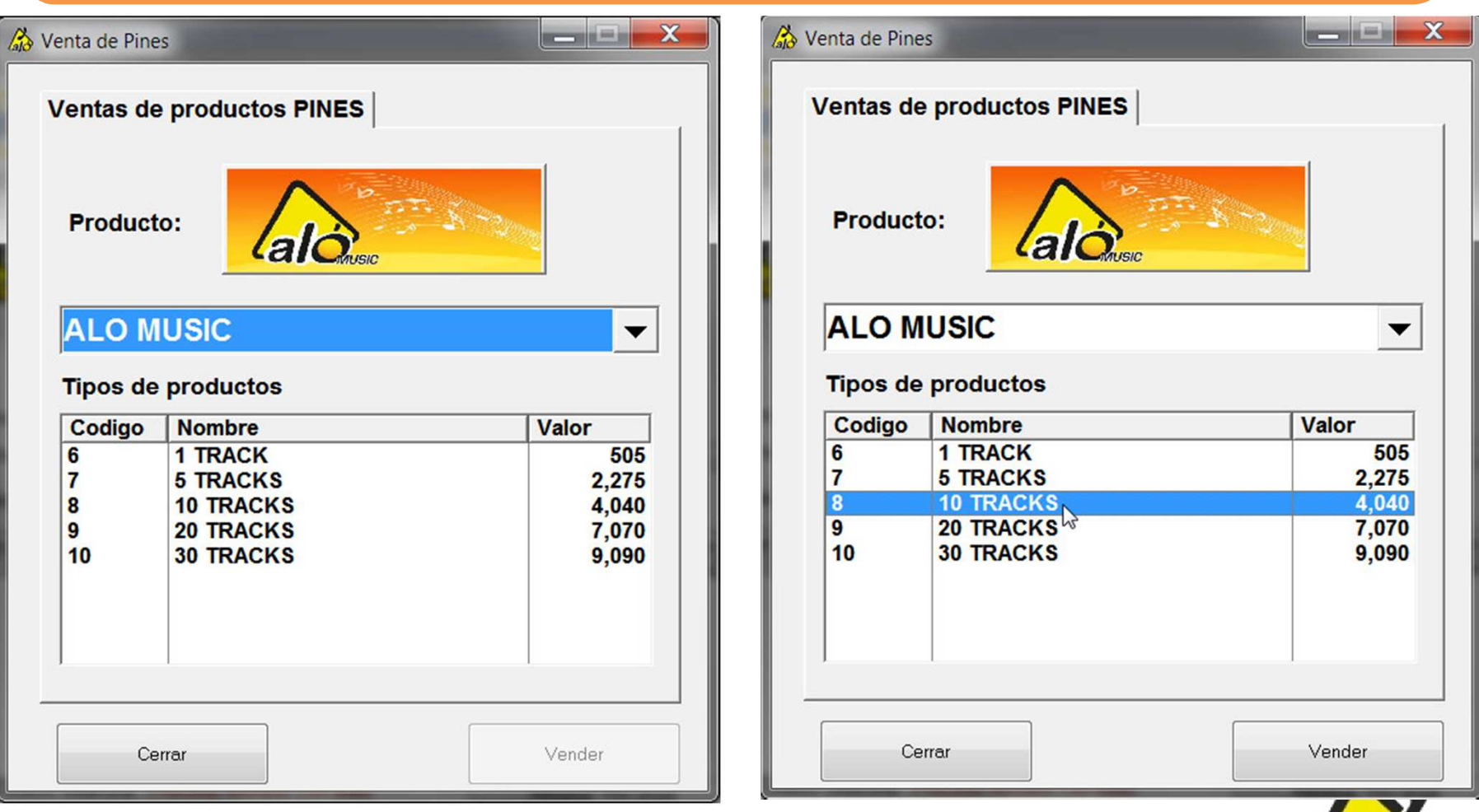

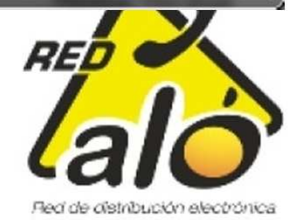

### Aló Music

El sistema le pregunta si desea continuar la venta y una vez que le de Yes, la venta se realizará.

Muy importante imprimir el recibo ya que este indica la pagina y el código a ingresar en la misma durante la compra del Álbum o canción suelta.

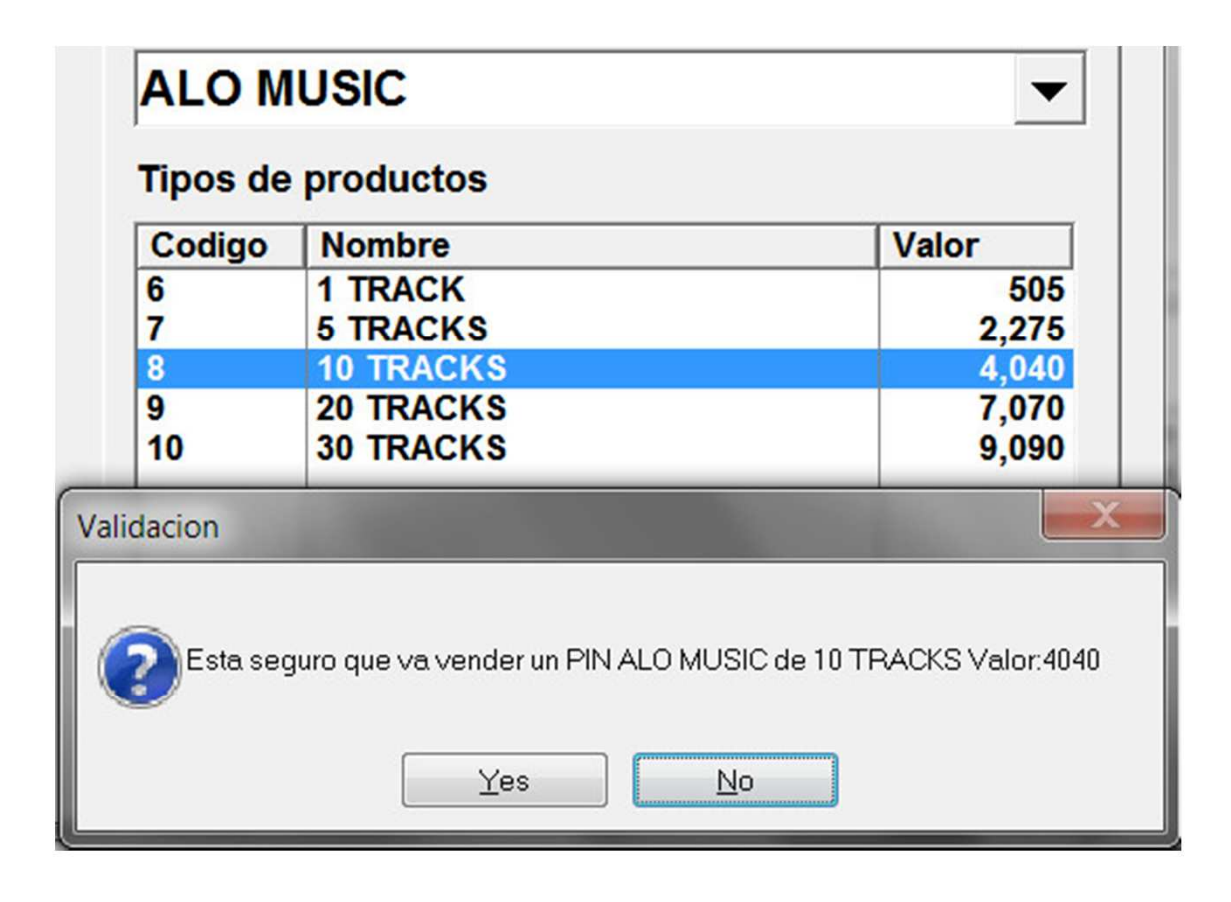

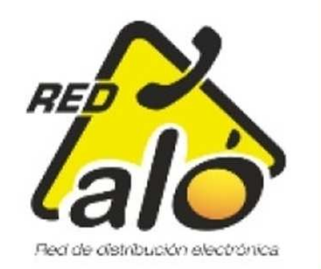

### Opcion vender Mudis

- Clic en Flecha después de espacio Azul, escoger Mudis.
- Escoger a que se va a personalizar.
- Clic en vender.

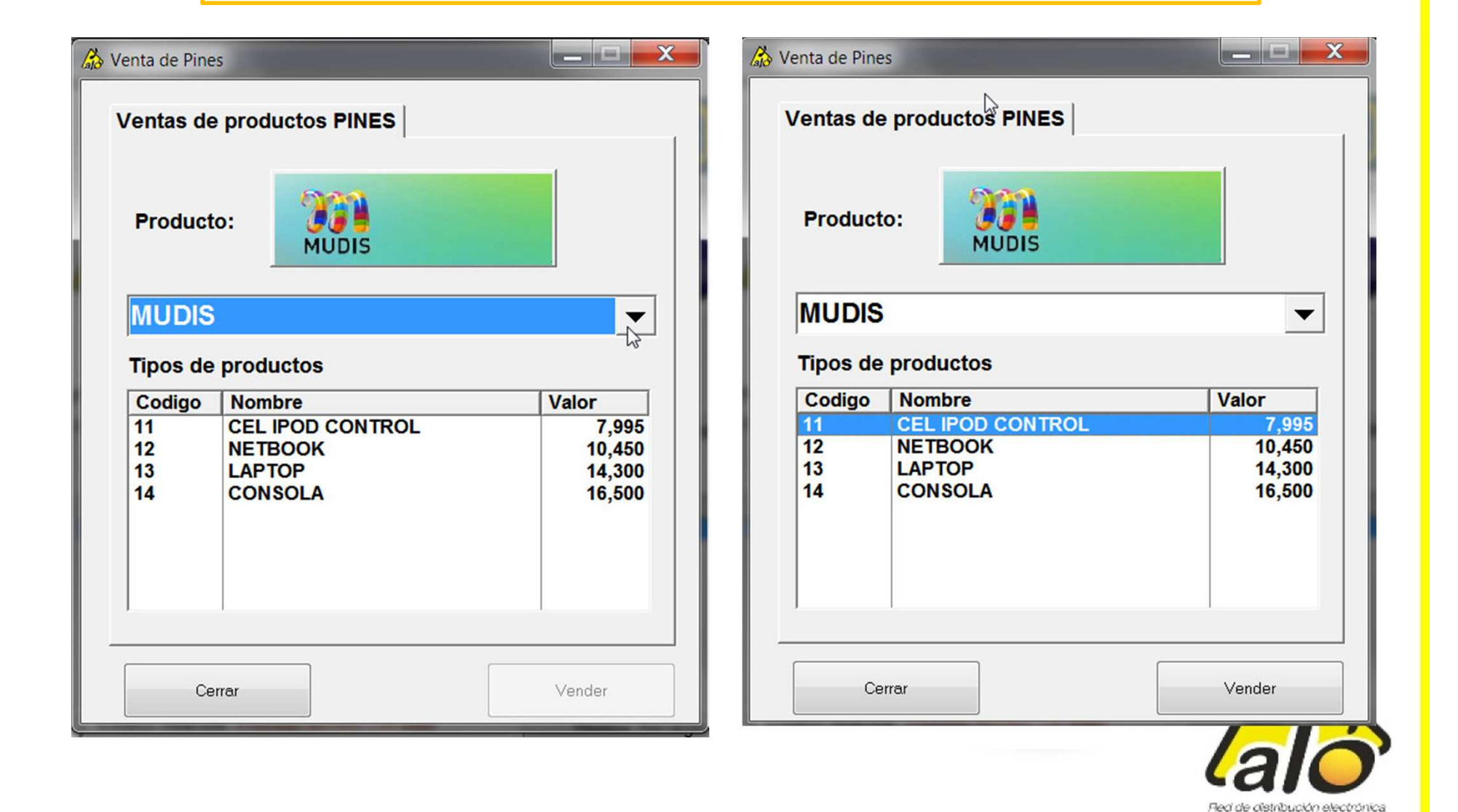

Confirmar venta en Yes una vez escogido el artículo

• Imprimir recibo, el cual contiene pin y página donde ingresar a personalizar Mudis.

| bos de productosValorodigoNombreValorCEL IPOD CONTROL7,995NETBOOK10,450 |
|-------------------------------------------------------------------------|
| odigo Nokabre Valor<br>CEL IPOD CONTROL 7,995<br>NETBOOK 10,450         |
| NETBOOK 10,450                                                          |
| LAPTOP 14,300<br>CONSOLA 16,500                                         |
| CONSOLA 10,000                                                          |

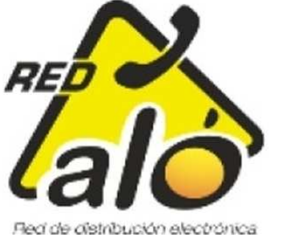

### Opcion vender Consulta legal

- Clic en Flecha al lado de espacio azul
- Escoger trámite a Consultar
- Clic en vender.

| egal<br>I ġ O |
|---------------|
|               |
|               |
|               |
| Valor<br>2 50 |
| 2,50          |
| 2,50<br>2,50  |
|               |

### Consulta legal

- Confirmar venta de Pin.
- Imprimir recibo que consta de Pin , numero a llamar (consultas), y trámite a consultar o evacuar dudas.

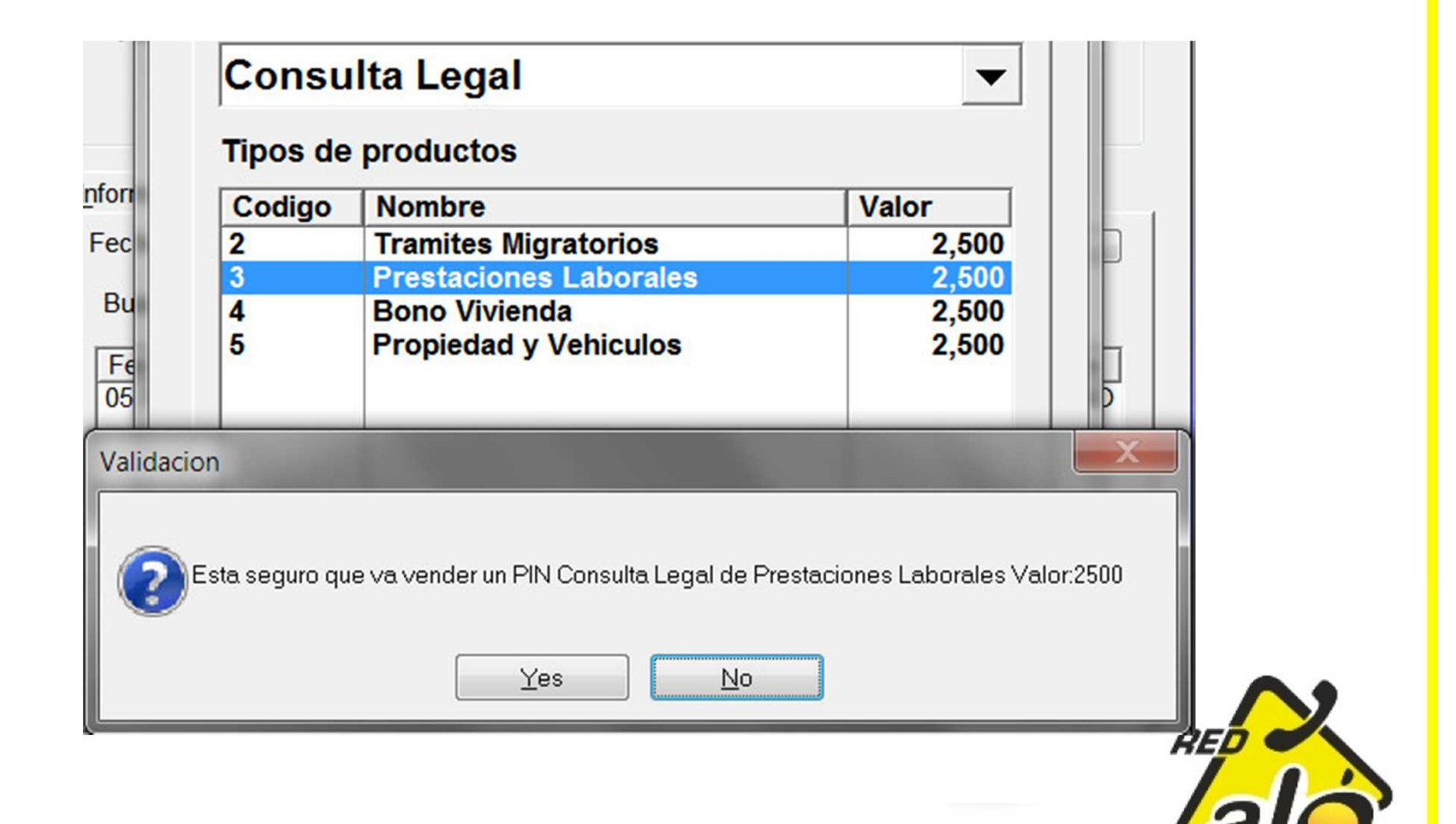

# Nuevos Iconos de Full Móvil y Red Aló

| 🚵 SIPE v1.25.3               |                     |                |                |                 | X   |
|------------------------------|---------------------|----------------|----------------|-----------------|-----|
| Supervisor Acciones          |                     |                |                |                 |     |
| Productos y Servicios        |                     |                |                |                 |     |
| ico                          | iC                  | e.             | DACEA          | Sec.            |     |
|                              |                     | 2              | RACSA          | fullmövil       |     |
| F2 = Viajera                 | F3 = F<br>M         | repago<br>ovil | F4 = Internet  | Activacion S    | IM  |
|                              |                     |                |                |                 |     |
| ▶ F5 =                       | Products            | 2              | + tico 😯       |                 |     |
| Tiempo Aire                  | e                   | <b>9</b>       | BINGO          |                 |     |
|                              | F6 =                | Pines          |                | Pagina Red A    | LO  |
|                              |                     |                |                |                 |     |
| Liferenzi (n. Ditagora       |                     |                |                |                 |     |
| Información Bitacora         |                     |                |                |                 |     |
| Fecha: 08/09/2011            | 31                  | Usuario Actual |                | Actualizar      |     |
| Bus                          | scar Numero:        |                | Limpiar Numero |                 |     |
| Fecha                        | Trx Tipo            | Serie          | Usuario        | Valor Rev       |     |
|                              |                     |                |                |                 |     |
|                              |                     |                |                |                 |     |
|                              |                     |                |                |                 |     |
|                              |                     |                |                |                 |     |
|                              |                     |                |                |                 |     |
|                              |                     |                |                |                 |     |
| Estatus Bitacora: F          | Proceso termino cor | n exito        |                | Revisar Recarga |     |
|                              |                     |                |                |                 |     |
|                              |                     |                |                | <b>F10 = Sa</b> | fir |
| Usuario: Administrador Siste | ema                 | Saldo          | p: 1,720       |                 |     |

Estos nuevos botones abren el navegador web por defecto e ingresan en la pagina de FullMovil y en la pagina de Red Aló respectivamente

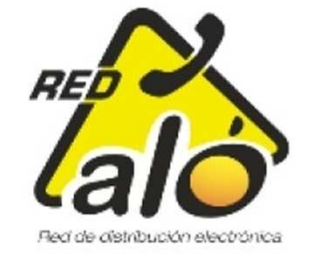

# MUCHAS GRACIAS

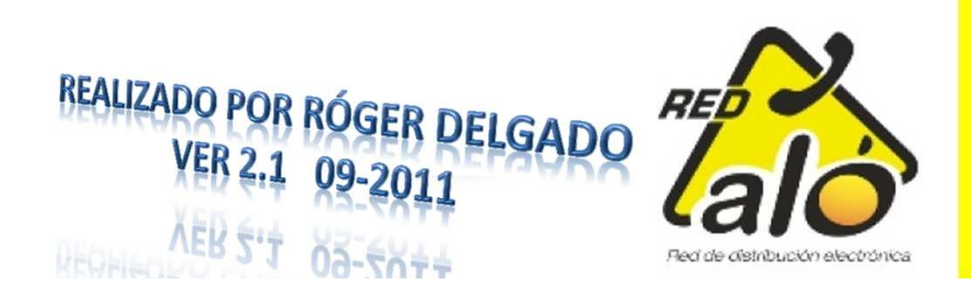